## Составление задач для WebWork.

## Перевод с английского: Шарипов Р. А.

## 1. Заголовки файлов.

Информация о задаче размещается внутри файла задачи в виде комментариев. Такие комментарии могут располагаться в любом месте файла. Но чаще всего её помещают в начало файла. Вот пример типичного заголовка файла

```
## DBsubject(Calculus - single variable)
## DBchapter(Limits and continuity)
## DBsection(Evaluating limits - factoring)
## Level(2)
## KEYWORDS('limits', 'factoring', 'rational function')
## TitleText1(Calculus)
## EditionText1(Se)
## AuthorText1(Stewart)
## Section1(2.9)
## Problem1(22)
## Author(Jeff Holt)
## Institution(UVA)
## Language(en)
```

Каждый информационный комментарий оформляется как тэг:

## Tagname(tag value)

Вначале после ## даётся имя тэга. Затем в скобках — значение тэга. Тэг начинается с самого начала строки. В одной строке только один тэг.

Обязательными являются только три тэга: DBsubject, DBchapter и DBsection. В задаче также рекомендуется указывать уровень сложности (или рейтинг задачи)

## Level(2)

Выделяется шесть уровней сложности:

- 1. Задачи уровня сложности 1 для решения требуют лишь помнить определённый факт. Например, значение определённой функции в характерной точке (sin π) или формулировку определения.
- Задачи уровня сложности 2 предполагают, что студент должен продемонстрировать понимание определённого факта. Здесь предполагается умение применить умение применить простые стандартные методы, которые студент усвоил. Не требуется никаких рассуждений для выбора метода.
- 3. Здесь реализованы более сложные методы, такие как дифференцирование произведений и дифференцирование сложной функции одновременно или интегрирование заменой переменных и интегрирование по частям.
- 4. Применение прикладных алгоритмов, например, анализ функции на экстремумы.
- 5. Текстовые задачи.
- 6. Теоретическое применение определений и построение доказательств.

Тэги, которые могут присутствовать как опции.

- Ключевые слова. Тэг ключевых слов не должен содержать кавычек или апострофов. Например, если необходим тэг L'Hopital's rule (правило Липиталя), то надо написать LHopitals rule.
- TitleText1, EditionText1, AuthorText1, Section1, and Problem1 это просто ссылка на соответствующую задачу в бумажном учебнике.
- Language: код из ISO 639.1 указывает язык, на котором написан текст задачи (английский, французский, немецкий и т.д.).
- Author указывает фамилию автора задачи.
- Institution указывает организацию, где была составлена задача.

## 2. Общие рекомендации.

Для составления задач в WebWork используется язык PG, созданный Майклом Гейджем (Michael Gage), Арни Пайзером (Arnie Pizer) и их студентами в Рочестерском университете (University of Rochester). Этот язык объединяет возможности языка Perrl4 до объектной эпохи и современного парсера Perl. При составлении новых задач рекомендуется использовать новые возможности MathObjects и структур PGML.

MathObjects, созданный Давидом Сервоном (David Cervone) даёт большую объектную ориентированность. Например, объект Formula("x<sup>2</sup>+(sin x)/x") как отображаться в виде строки TeX или в виде формулы для калькулятора. Для того, чтобы использовать MathObjects необходимо подключить модуль MathObjects.pl в команде loadMacros():

```
loadMacros(
   "PGstandard.pl",
   "MathObjects.pl",
   "PGcourse.pl",
);
```

Для создания объекта MathObjects есть много способов:

- При помощи команды-конструктора (напрмер Real(3.5) или Complex("3+4i")).
- При помощи функции Compute ().
- При помощи встроенного метода одного объекта, создающего другой объект.
   Например, Formula("sin(x)")->eval(x => pi/2)).
- Путем связывания существующих объектов математическими операторами, например, так \$x = Formula("x"); \$f = \$x\*\*2 + 2\*\$x + 1).

Примеры создания объектов

```
$a = Real(3.5);
$a = Compute(3.5);
$a = Compute("3.5");
$b = Complex(3, 4);
$b = Complex("3 + 4i");
$b = Compute("3 + 4i");
$v = Vector(4,5,8);
$v = Vector([4,5,8]);
```

```
$v = Vector("<4,5,8>");
$v = Compute("<4,5,8>");
$f = Formula("sin(x^2) + 6");
$f = Compute("sin(x^2) + 6");
```

Использование функции Compute() предпочтительно, ибо в этом случае вы задаёте, то, что ожидается от студента и объект учитывает это при проверке ответа. Если вы напишете Vector("<cos(pi/6), sin(pi/6), pi/6>") -> cmp, то студент в качестве правильного ответа увидит <0.866025,0.5,0.523599>.

#### Команды

```
$a = Compute("x+3", x => 2);
$a = Compute("x^2+y^2", x => 1, y => 2);
```

**равносильны команде** \$a = Real(5).

#### 3. Отображение объектов в тексте задачи.

Пусть задан объект типа формула по команде f = Formula("(x+1)/(x-1)");. В каждой задаче есть отображаемая часть, которая заключена между тегами BEGIN\_TEXT и END\_TEXT. Обычно формулы более естественно изображать в формате тех. Для этого надо использовать метод тех объекта f:

```
BEGIN_TEXT
  \[f(x) = \{$f->TeX\}\]
END TEXT
```

Квадратные скобки со слэшем ограничивают вывод формул отдельной строкой. Круглые скобки со слэшем означают вывод формулы в строке. Фигурные скобки со слэшем выделяют \$f->тех в единый комплекс для отображения.

Можно не указывать метод тех явно, если поменять контекст

```
Context()->texStrings;
BEGIN_TEXT
  \[f(x) = $f\]
END_TEXT
Context()->normalStrings;
```

После использования в формуле контекст надо вернуть в нормальное состояние, в котором текст формул используется при вычислениях.

#### 4. Проверка ответов при помощи объектов.

Каждый объект MathObject имеет метод для проверки ответа. Этот метод называется cmp(). Если формула введена командой \$f = Formula("(x+1)/(x-1)");, то проверка того, что студент ввёл ту же самую формулу, достигается командой

```
ANS($f->cmp);
```

У метода стр () есть множество опций. Например

```
ANS(Real(sqrt(2))->cmp(tolerance => .0001));
ANS(Formula("sqrt(x-10)")->cmp(limits => [10,12]));
```

Подробную информацию о проверках ответов можно найти на сайте Answer Checkers

in MathObjects. Различные опции, которые допускает проверка ответов, можно найти на сайте <u>Answer Checker Options</u>.

## 5. Методы объектов MathObject.

Объекты MathObject являются объектами языка Perl. Доступ к их методам осуществляется при помощи специализатора ->. Вот формат использования различных методов для объектов MathObject

```
$mathObject->method; # метод без аргументов
$mathObject->method($arg); # метод с одним аргументом
$mathObject->method($arg1,$arg2); # метлд с двумя аргументами
```

Поля данных объекта также доступны при помощи специализатора ->:

```
$mathObject->{имя поля данных}
```

Имеется много методов и полей данных, которые являются общими для всех объектов MathObject. Их описание можно найти на сайте <u>Common MathObject Methods</u> и на сайте <u>Common MathObject Properties</u>.

## 6. Экспериментирование с объектами MathObject.

Для экспериментов с объектами MathObject создан специальный сайт on-line PG labs.

## 7. Пример кода простейшей задачи для WebWork.

Разберём код простейшей задачи для WebWork. Все начинается с заголовка

```
# DESCRIPTION
# Простая задача, в которой от студента требуется
# продифференцировать тригонометрическую функцию.
# Задача написана Гавином Ларозе (Gavin LaRose),
# <glarose(at)umich(dot)edu>
# ENDDESCRIPTION
## DBsubject('WeBWorK')
## DBchapter('Demos')
## DBsection('Problem')
## KEYWORDS('')
## TitleText1('')
## EditionText1('')
## AuthorText1('')
## Section1('')
## Problem1('')
## Author('Gavin LaRose')
## Institution('UMich')
```

Далее следует инициализационная часть кода, которая содержит загрузку макросов:

```
DOCUMENT();
loadMacros("PGstandard.pl","MathObjects.pl",);
```

После этого идёт содержательная часть задачи

```
Context("Numeric");
$a = random(2,9,1);
```

```
$trigFunc = Formula("sin($a x)");
$trigDeriv = $trigFunc->D();
```

Команда контекст определяет некоторые особенности того, как интерпретируются вводимые далее команды. Подробное разъяснение этой команды можно найти на сайте <u>Context</u> <u>List</u>. Далее идёт инициализация переменной a случайным значением. Этим обеспечиваются индивидуальные числовые значения для каждого студента. В данном случае команда random(2,9,1); производит случайную величину между 2 и 9 с шагом 1. Подробнее см. на сайте <u>PGrandom</u>.

Команда Formula, как уже говорилось выше, создаёт объект MathObject. У этого объекта имеется метод дифференцирования D(). Применение этого метода создаёт другой объект MathObject типа формула. Величины \$trigFunc и \$trigDeriv – это переменные, указывающие на объекты типа формула.

```
TEXT(beginproblem());
Context()->texStrings;
BEGIN_TEXT
Найдите производную функции \(f(x) = $trigFunc\).
$PAR
\(\frac{df}{dx} = \) \{ ans_rule(35) \}
END_TEXT
Context()->normalStrings;
```

Команда техт (beginproblem()); создаёт заголовок задачи. После этого изменяется контекст для того, чтобы выводить строки в формате TeX. Между командами BEGIN\_TEXT и END\_TEXT располагается текст задачи, выводимый студенту. Команда \$PAR завершает параграф. Список подобных команд форматирования приведён на сайте <u>Display Macros</u>. После вывода текста контекст возвращается в стандартное состояние.

Команда \{ ans\_rule(35) вставляет в текст форму ввода данных шириной 35 символов.

ANS(\$trigDeriv->cmp());

Команда ANS делает проверку ответа, обращаясь к методу проверки, заложенному в объекте типа формула. Связь между ans rule(35) и ANS(); остаётся за кадром.

```
Context()->texStrings;
SOLUTION(EV3(<<'END_SOLUTION'));
$PAR РЕШЕНИЕ $PAR
Мы находим производную, применяя правило дифференцирования сложной функ-
ции. Внутренняя функция – это \($a x\), поэтому её производная – это \
($a\), а внешняя функция – это \(\sin(x)\), её производная – это \
(\cos(x)\). Поэтому решение даётся формулой \[ \frac{d}{dx} $trigFunc =
$trigDeriv. \]
END_SOLUTION
Context()->normalStrings;
```

Все, что находится между SOLUTION и END\_SOLUTION – это решение задачи. Оно демонстрируется студенту лишь после того, как решение набора задач завершено. Параметр EV3 (<< 'END\_SOLUTION') указывает на версию 3 интерпретатора текста и задаёт метку END SOLUTION, на которой интерпретируемый текст заканчивается.

```
ENDDOCUMENT();
```

Команда ENDDOCUMENT (); - это последняя команда в файле задачи.

#### 8. Вторая простейшая задача для WebWork.

Как и в первом случае задача начинается с заголовка, идентифицирующего её:

```
# DESCRIPTION
# Простая задача, иллюстрирующая
# три общих типов задач.
# Задача написана Гавином Ларозе (Gavin LaRose),
# <glarose(at)umich(dot)edu>
# ENDDESCRIPTION
## DBsubject('WeBWorK')
## DBchapter('Demos')
## DBsection('Problem')
## KEYWORDS('')
## TitleText1('')
## EditionText1('')
## AuthorText1('')
## Section1('')
## Problem1('')
## Author('Gavin LaRose')
## Institution('UMich')
DOCUMENT();
loadMacros("PGstandard.pl","MathObjects.pl","PGchoicemacros.pl",);
```

В этой задаче загружается на один макропакет больше: PGchoicemacros.pl.

Context("Numeric"); # ИНИЦИАЛИЗАЦИЯ ПЕРВОЙ ЧАСТИ ЗАДАЧИ Context()->variables->add(t=>'Real'); \$a = random(2,9,1); \$func = Formula("cos(\$a t)"); \$funcDeriv = \$func->D('t'); \$m = \$funcDeriv->eval(t=>2); \$y0 = \$func->eval(t=>2); \$line = Formula("\$m (t - 2) + \$y0");

Важно заметить, что переменная t добавляется в контекст. Список возможных модификаций контекста содержится на сайте <u>Context Modification</u>

```
# ИНИЦИАЛИЗАЦИЯ ВТОРОЙ ЧАСТИ ЗАДАЧИ
$radio = new_multiple_choice();
$radio->qa("Эта задача является ", "легкой");
$radio->extra("очень легкой", "трудной");
$radio->makeLast("невозможной");
```

Во второй части создаётся новый объект типа кнопок выбора. Строка \$radio->qa("Эта задача является ", "легкой"); формирует вопрос и правильный выбор ответа на него. Следующая строка добавляет возможные неправильные ответы на вопрос. Последняя строка добавляет ответ, который будет изображаться студенту последним. Остальные ответы изображаются для студента в произвольном порядке.

```
# ИНИЦИАЛИЗАЦИЯ ТРЕТЬЕЙ ЧАСТИ ЗАДАЧИ
Context()->strings->add(Истина=>{},Ложь=>{});
$strAns = String('Истина');
```

Здесь происходит добавление строк возможных ответов в контекст. Затем в переменной \$strAns формируется строка правильного ответа.

```
TEXT(beginproblem());
Context()->texStrings;
BEGIN_TEXT
${BBOLD}Часть 1$EBOLD
$BR
Найдите уравнение прямой, касательной к графику функции
\(f(t) = $func\) в точке \(t=2\).
$BR
\(y = \) \{ ans_rule(35) \} (ответ записать в виде функции от переменной \
(t\).)
```

Команды \${BBOLD} и \$EBOLD жирным шрифтом текст, заключённый между ними. Команда \$BR выполняет переход на новую строку. Команда \$PAR начинает новый абзац.

```
$PAR
${BBOLD}Часть 2$EBOLD
$BR
\{ $radio->print_q() \}
\{ $radio->print_a() \}
```

Приведённые выше команды отображают вопрос для кнопки выбора и ответы для этой кнопки.

```
$PAR
${BBOLD}Part 3$EBOLD
$BR
(Определите, Истина или Ложь следующее высказывание: ) Всем преподавателям
нравится WeBWorK. \{ ans_rule(6) \}
END_TEXT
Context()->normalStrings;
```

После вывода текста задачи контекст возвращается к стандартной обработке строк.

```
ANS( $line->cmp() );
ANS( radio_cmp( $radio->correct_ans() ) );
ANS( $strAns->cmp() );
```

Поскольку задача состоит из трёх частей, проверка ответа выполняется тремя командами ANS (). Во всех трёх случаях вызывается метод cmp () соответствующего объекта.

```
Context()->texStrings;
SOLUTION(EV3(<<'END_SOLUTION'));
$PAR SOLUTION $PAR
${BBOLD}4acть 1$EBOLD
$BR
Производная функции \(f(t) = $func\) равна
\(f'(t) = $funcDeriv\), так что кгловой коэффициент наклона касательной
равен \(f'(2) = $m\). Далее при \(t = 2\) мы имеем \(f(2) = $y0\), так что
уравнение прямой имеет вид \(y = $line\).
$PAR
${BBOLD}4acть 2$EBOLD
$BR
Очевидно, что задача является лёгкой.
```

```
$PAR
${BBOLD} Часть 3$EBOLD
$BR
Тщательно проведённый опрос показал, что про одного преподавателя WeBWorK
100% опрошенных дувают, что данное утверждение верно.
END_SOLUTION
Context()->normalStrings;
ENDDOCUMENT();
```

Команда ENDDOCUMENT (); - это последняя команда в файле задачи.

#### 9. Третья простейшая задача для WebWork.

Как и во втором случае, задача начинается с заголовка, идентифицирующего её:

```
# DESCRIPTION
# Простая задача, которая иллюстрирует то, как
# динамически генерируемые графики вставляются в задачу
# Задача написана Гавином Ларозе (Gavin LaRose),
# <glarose(at)umich(dot)edu>
# ENDDESCRIPTION
## DBsubject('WeBWorK')
## DBchapter('Demos')
## DBsection('Problem')
## KEYWORDS('graphs')
## TitleText1('')
## EditionText1('')
## AuthorText1('')
## Section1('')
## Problem1('')
## Author('Gavin LaRose')
## Institution('UMich')
```

Имеется полный список тем DBsubject, глав DBchapter и разделов DBsection на сайте chaps-and-secs. Имеется также полный список ключевых слов KEYWORDS на сайте keywords.

```
DOCUMENT();
loadMacros("PGstandard.pl","MathObjects.pl","PGgraphmacros.pl",);
```

В дополнение к стандартным, приходится подгружать макрос PGgraphmacros.pl.

```
Context("Numeric");
$root1 = random(2,4,2);
$root2 = $root1 + random(2,4,2);
$func = Formula("-(1/8)(x-$root1)(x-$root2)");
```

В контексте Numeric парабола определяется своими пересечениями с осью х-ов.

```
$ymin = $func->eval(x=>-2);
$ymax = $func->eval(x=>($root1+$root2)/2);
```

Находятся значения функции в точке x=-2 и в точке максимума (заметим, что парабола направлена ветвями вниз). Это определяет границы, в которых строится график и число линий сетки.

\$xmin = -2;

```
$xmax = $root2 + 1;
$xgrid = $xmax + 2;
$ygrid = $ymax - int($ymin) + 2;
```

Далее инициализируется объект типа график по команде init graph.

```
$graph = init_graph($xmin, int($ymin)-1, $xmax,
$ymax+1, axes=>[0,0], grid=>[$xgrid,$ygrid],
size=>[150,150]);
```

Параметр axes определяет точку пересечения осей координат. Параметр size определяет количество пикселей в картинке. Параметр grid определяет густоту линий сетки. Ещё один широко применяемый параметр – это ticks, он определяет густоту засечек на координатных осях.

```
plot_functions($graph, "$func for x in " .
"<$xmin,$xmax> using color:blue " .
"and weight:2");
```

Эта команда строит график функции на площадке, подготовленной предыдущей функцией init\_graph. Параметры построения задаются строкой, которая в примере разбита на части и склеивается при помощи оператора точка. Интервал мог бы быть <\$xmin, \$xmax>. В этом случае в концевых точках была бы проставлена жирная точка и выколотая точка. Угловые скобки запрещают простановку точек на концах графика.

yint = func->eval(x=>0);

В этой строке вычисляется координата пересечения графика с осью у-ов.

```
TEXT(beginproblem());
Context() ->texStrings;
BEGIN TEXT
Рассмотрим график
ŚBR
SBCENTER
\{ image(insertGraph($graph), tex size=>100,
    height=>150, width=>150,
    extra html tags=>'alt="график параболы ' .
    'ветвями вниз, пересекающей ось х-ов '.
    'в точках ' . $root1 . ' и ' .
$root2 . ', пересекающей ось у-ов в точке ' .
    $yint . '."' ) \}
$ECENTER
$PAR
Найдите уравнение параболы:
ŚBR
\langle y = \rangle \setminus \{ ans rule(35) \}
END TEXT
Context() ->normalStrings;
```

Это текстовая часть задачи с встроенным в неё графиком. Дополнительно даётся альтернативный текст, который выводится браузером, если вывод картинок в нём отключен.

```
ANS( $func->cmp() );
Context()->texStrings;
SOLUTION(EV3(<<'END_SOLUTION'));
$PAR PEWEHNE $PAR
```

```
Поскольку мы знаем, что это парабола и поскольку мы знаем

точки её пересечения с осью х-ов \(x = $root1\)

и \(x = $root2\), мы заключаем, что её уравнение должно иметь вид:

\[ y = a (x - $root1) (x - $root2) \]

для некоторой константы \(a\). Пересечение с осью у-ов

\(y = $yint\), оно происходит при

\(x = 0\), так что мы должны иметь

\(a($root1) ($root2) = $yint\), а значит

\(a = -\frac{1}{8}\), и наша искомая функция

\[ y = $func. \]

END_SOLUTION

Context()->normalStrings;
```

В разделе РЕШЕНИЕ также выводится форматированный текст.

### 10. Первая простейшая задача для WebWork, реализованная по-старому без объектов MathObjects.

Как и в предыдущем случае, задача начинается с заголовка, идентифицирующего её:

```
# DESCRIPTION
# A simple sample problem that asks students to
# differentiate a trigonometric function.
# WeBWorK problem written by Gavin LaRose,
# <glarose(at)umich(dot)edu>
# ENDDESCRIPTION
## DBsubject('WeBWorK')
## DBchapter('Demos')
## DBsection('Problem')
## KEYWORDS('')
## TitleText1('')
## EditionText1('')
## AuthorText1('')
## Section1('')
## Problem1('')
## Author('Gavin LaRose')
## Institution('UMich')
```

Далее идёт фрагмент с загрузкой необходимых макросов

```
DOCUMENT();
loadMacros("PGstandard.pl", "MathObjects.pl", "PGcourse.pl",);
```

Далее определяются функция и её производная. И функция, и производная изображается в виде текстовых строк. Производная вычисляется вручную.

```
Context("Numeric");
$a = random(2,9,1);
$trigFuncTeX = "\sin($a x)";
$trigDeriv = "$a*cos($a*x)";
$trigDerivTeX = "$a \cos($a x)";
```

Далее идёт вывод текста задачи визуально

```
TEXT(&beginproblem);
Context()->texStrings;
BEGIN TEXT
```

```
Найдите производную функции \(f(x) = $trigFuncTeX\).

$PAR

\(\frac{df}{dx} = \) \{ ans_rule(35) \}

END_TEXT

Context()->normalStrings;
```

Следующая команда осуществляет проверку ответа

ANS(fun cmp(\$trigDeriv));

Заметим, что сравнение ответа с тем, что вводит студент, производится не при помощи метода cmp(), связанного с объектом, а при помощи процедуры сравнения fun cmp().

```
Context()->texStrings;
SOLUTION(EV3(<<'END_SOLUTION'));
$PAR РЕШЕНИЕ $PAR
Мы находим производную при помощи
Правила дифференцирования сложной функции. Внутренняя функция \($a x\),
Её производная \($a\), а внешняя функция \(\sin(x)\), её производная
\(\cos(x)\). Таким образом получается ответ
\[\frac{d}{dx} $trigFuncTeX = $trigDerivTeX. \]
END_SOLUTION
Context()->normalStrings;
```

```
{\tt ENDDOCUMENT} ( ) ;
```

#### 11. Задача с множественным ответом.

Рассмотрим пример задачи <u>с множеством бланков</u> для ответов. В этой задаче ответы с различных бланков исследуются для принятия решения о том, правильно ли решена задача. Начало стандартное:

```
DOCUMENT();
loadMacros("PGstandard.pl","MathObjects.pl","parserMultiAnswer.pl",);
TEXT(beginproblem());
```

Но есть загрузка модуля parserMultiAnswer.pl. Далее программируется сама задача:

```
$fac1 = Formula("(1 - x)");
$fac2 = Formula("(1 + x)");
```

Это задание объектов типа формула. Затем создаётся объект типа MultiAnswer:

```
$multians = MultiAnswer($fac1, $fac2) ->with(singleResult=>0,
  checker=>sub {
      my ( $correct, $student, $self ) = @ ;
      my ( $f1stu, $f2stu ) = @{$student};
      my ( $f1, $f2 ) = 0{{correct};
      if ( ($f1 == $f1stu && $f2 == $f2stu) ||
           ($f1 == $f2stu && $f2 == $f1stu) ) {
          return [1,1];
      } else {
          if ($f1 == $f1stu || $f2 == $f1stu) {
              return [1,0];
          } elsif ($f1 == $f2stu || $f2 == $f2stu) {
             return [0,1];
          } else {
              return [0,0];
          }
      }
```

```
}
);
```

Метод with объекта MultiAnswer задает значения параметров, отличающиеся от значений в контексте. Установка singleResult=>0 означает, что результат проверки будет давать отдельные значения для каждого ответа, введённого студентом. Кроме того, устанавливается своя процедура проверки checker=>sub{}, отличная от заданной в контексте. Разберём эту процедуру. Процедура проверки может вызываться с произвольным числом аргументов. Значок @\_ указывает на список из её аргументов. Ключевое слово my в Perl служит для задания локальных переменных в блоке. Команда

```
my($correct,$student,$self)=@_;
```

создаёт локальную копию списка аргументов в теле процедуры sub{}. Аргумент \$student сам является списком. Команда

```
my($f1stu,$f2stu)=@{$student};
```

создаёт локальную копию этого списка. При этом важно, что имя переменной \$student взято в фигурные скобки. Иначе величина @\$student давала бы число элементов в списке \$student.

Аргумент тоже является списком. Команда

```
my($f1,$f2)=@{$correct};
```

создаёт локальную копию этого списка. Далее идут команды сравнения в виде

if (условие) {команды в случае выполнения условия} else {команды в случае если условие нарушено}

либо в виде

if (условие) {команды в случае выполнения первого условия} elsif (условие) {команды в случае выполнения второго условия} else {команды в случае если оба условия нарушены}

Такие команды проверки в теле процедуры sub{} вложены друг в друга. Знак || является логическим ИЛИ. Логическое И давалось бы знаком &&. Логическое отрицание НЕ даётся восклицательным знаком !. В языке Perl имеется также условный логический оператор ?, который, например, применяется так:

\$access=(\$user eq `Sharipov' ? ` Полный доступ ' : `Ограниченный доступ ');

Далее идёт текст задачи. Он очень простой:

```
BEGIN_TEXT
Pasnowure на множители \(1-x^2 = \big( \)
\{$multians->ans_rule(10)\}
\( \big) \big( \)
\{$multians->ans_rule(10)\}
\( \big) \)
END TEXT
```

В нём создаются два окошка ввода, где студент должен напечатать множители 1-х и 1+х. Но вся проблема в том, что он эти множители может напечатать в любом порядке. И оба варианта будут правильными. Поэтому потребовалась сложная процедура проверки. Задача завершается вызовом этой сложной процедуры проверки как метода в созданном объекте \$multians:

```
ANS( $multians->cmp() );
ENDDOCUMENT();
```

Обэект MultiAnswer имеет некоторые дополнительные опции. Это

allowBlankAnswers и checkTypes. Кроме того, если выставлено значение singleResult

=> 1, то допускаются опции

- separator даёт разделитель, который студент вводит своими ответами. По умолчанию разделителем служит двоеточие. Но можно указать, например, строку 'and', записав separator=>'and'
- tex\_separator даёт разделитель, который используется при предпросмотре ответов студентом.

Запись allowBlankAnswers => 1 внутри MultiAnswer->with() даёт возможность оставлять поля ответов пустыми. Запись checkTypes => 0 внутри MultiAnswer->with() отключает проверку совпадения типов при вводе ответов. Больше подробностей об использовании объекта можно найти по ссылке <u>Tie several blanks to a single answer checker</u>.

### 12. Многошаговаые задачи.

Здесь рассматривается пример <u>многошаговой задачи</u>, состоящей из нескольких частей, которые отображаются последовательно. Имеется два способа составления таких задач. Первый непосредственно обращается ответам, полученным на предыдущем шаге. Второй использует макрос *compoundProblem.pl*. Рассмотри первый способ.

```
DOCUMENT();
loadMacros("PGstandard.pl","MathObjects.pl","parserPopUp.pl",);
TEXT(beginproblem());
```

Начало, как видим, стандартное. Далее идёт следующий код:

```
$a = random(1,9,2);
$evenOdd = PopUp(["?","even","odd"],"odd");
$evenNum = Compute(2);
```

Переменная \$a содержит случайное нечётное число в диапазоне от 1 до 9. Переменная \$evenOdd определяется как объект с выбором из трёх вариантов. Строка "odd" задаётся как правильный ответ. Текст задачи выводится с переключением контекста отображения строк в стандарте TeX:

```
Context()->texStrings;
BEGIN_TEXT
${BBOLD}Часть первая из двух:$EBOLD
$PAR
Является ли число \( $a \) чётным (even) или нечётным (odd)?
\{ $evenOdd->menu() \}
END_TEXT
Context()->normalStrings;
```

Возможность выбора ответа даётся студенту посредством метода menu() объекта PopUp. Проверка правильности выбора, сделанного студентом, осуществляется при помощи метода cmp() того же объекта:

```
ANS($evenOdd->cmp());
```

В следующих командах мы видим более глубокое погружение в механизм функционирования метода cmp ():

```
$ans hash1=$evenOdd->cmp()->evaluate($inputs ref->{ANS NUM TO NAME(1)});
```

По-видимому, \$evenOdd->cmp() - это самостоятельный объект, который может использоваться и чаще всего используется в функции ANS(). Но этот объект может иметь и другое использование. У него есть метод evaluate(). Переменная \$inputs\_ref, по всей видимости, берётся из окружения (контекста). Это список, элементы которого адресуются по имени. Функция ANS\_NUM\_TO\_NAME(1) преобразует номер ответа, введённого студентом, в его имя. По имени извлекается сам ответ из структуры \$inputs\_ref. Полученный ответ сам является списком, адресуемым по имени. Поле {score} этого списка содержит информацию о правильности ответа. В случае, если это поле содержит значение 1, то это сигнализирует о правильности ответа, проверенного предыдущей командой ANS():

```
if ($ans_hash1->{score} == 1) {
Context()->texStrings;
BEGIN_TEXT
$BR
${BBOLD}Часть вторая из двух:$EBOLD
$PAR
Дайте пример чётного числа (even number),
\(n\): \(n = \) \{ $evenNum->ans_rule() \}
END_TEXT
Context()->normalStrings;
```

Дальше производится проверка чётности числа, введённого студентом:

```
ANS($evenNum->cmp(checker=>sub{
    my($cor,$stu,$ans) = @_;
    return 0 == ($stu % 2);}));
```

Для этого используется процедура sub{}, которая возвращает логическое значение. Это логическое значение вычисляется при помощи оператора %. Оператор % символизирует остаток от деления одного числа на другое.

После приведённых команд следует закрывающая фигурная скобка:

}

Она завершает условный оператор, начатый выше. Затем следует команда завершения файла задачи:

ENDDOCUMENT();

Отметим, что после получения правильного ответа на первый вопрос и его проверки вторая часть задачи выводится вместе с первой, что является недостатком данного кода.

Второй способ программирования <u>многошаговой задачи</u> в WebWork использует макрос *compoundProblem.pl*. Рассмотри этот способ.

Начало опять же, как видим, стандартное. Следующие команды дублируют те же команды из первого способа:

```
$a = random(1,9,2);
$evenOdd = PopUp(["?","even","odd"],"odd");
$evenNum = Compute(2);
```

А вот эта команда уже отличается. Она создаёт объект типа compoundProblem:

Аргумент parts указывает число частей в задаче. Аргумент weights указывает веса, присвоенные каждой из частей.

Отображение первой части задачи совпадает с тем, что было при первом способе:

```
Context()->texStrings;
BEGIN_TEXT
${BBOLD}Часть первая из двух:$EBOLD
$PAR
Является ли число \( $a \) чётным (even) или нечётным (odd)?
\{ $evenOdd->menu() \}
END_TEXT
Context()->normalStrings;
```

Проверка первой части задачи также стандартное и не отличается от того, как это делалось при первом способе программирования:

```
ANS($evenOdd->cmp());
```

Дальнейшее даётся следующими командами:

```
if ($cp->part > 1)
{Context()->texStrings;
BEGIN_TEXT
$BR
${BBOLD}Часть вторая из двух:$EBOLD
$PAR
Дайте пример чётного числа (even number),
\(n\): \(n = \) \{ $evenNum->ans_rule() \}
END_TEXT
Context()->normalStrings;
ANS( $evenNum->cmp( checker=>sub {
    my ( $cor, $stu, $ans ) = @_;
    return 0 == ($stu % 2); } ) );}
```

Здесь используется объект \$cp типа compoundProblem и его поле part, которое должно быть больше единицы. Концовка задачи стандартная:

```
ENDDOCUMENT();
```

Объект типа compoundProblem может иметь целый ряд параметров. Вот их описание:

- parts=>n число частей в задаче;
- weights=> [n1,...,ns] относительные веса отдельных частей. Например, если задано weights=>[2,1,1], то на первую часть придётся 50% от оценки за задачу, а на две оставшиеся, по 25%;
- totalAnswers=>n общее число полей для ввода ответа. Этот параметр используется при подсчёте относительных весов частей задачи, если они не указаны явно;
- saveAllAnswers => 0 или 1. Обычно содержание бланков ввода из предыдущих

частей задачи делаются доступными в последующих частях через переменные с именами, совпадающими с именами бланков. Установка делает ВСЕ бланки ответов доступными через переменные вида \$AnSwEr1, \$AnSwEr2 и т. д. Если параметр не установлен saveAllAnswers явно, его значение выставляется равным нулю;

- parserValues => 0 или 1. Этот параметр определяет то, будут ли ответы из предыдущих частей передаваться в виде объектов или в виде строк, как их напечатал студент в бланках ответов;
- nextVisible => значение. Этот параметр определяет то, будет ли переход к следующей части задачи доступен студенту из предыдущей части задачи. Возможные значения ifCorrect (переход доступен если все предыдущие ответы верны), Always (переход доступен всегда), Never (переход происходит сам собой).
- nextStyle => значение. Этот параметр определяет то, как будет отображаться указатель перехода к следующей части задачи. Возможные значения включают CheckBox, Button, Forced (переход происходит сразу после введения ответа к предыдущей части) и нтмL (переход можно оформить через HTML код).

#### 13. Задача с матрицами в условии и в ответе.

Здесь рассматривается пример задачи <u>с матрицей в качестве ответа</u>. Заголовок задачи стандартен. Но подключен макрос AnswerFormatHelp.pl:

```
DOCUMENT();
loadMacros("PGstandard.pl","MathObjects.pl","AnswerFormatHelp.pl",);
```

В процессе инициализации объектов задачи используется матричный контекст:

```
TEXT(beginproblem());
Context("Matrix");
$A = Matrix([[random(-5,5,1),random(-5,5,1),random(-5,5,1)],
[random(-5,5,1),random(-5,5,1),random(-5,5,1)],]);
$B = Matrix([random(-5,5,1),random(-5,5,1),random(-5,5,1)]);
$answer = $A * ($B->transpose);
```

Переменные \$A и \$B инициализируются как объекты типа матрица. В объектах типа матрица уже заложен методы транспонирования. А перемножение матриц, по всей видимости, выполняется матричным контекстом.

Для отображения текста задачи студенту контекст меняется на texStrings:

```
Context()->texStrings;
BEGIN_TEXT
ΠΟЛОЖИМ
\[A = $A \ \ mbox{u} \ B = $B.\]
Bычислите следующее произведение матриц:
$BR
$BR
\( A B^T = \)
\{ $answer->ans_array(5) \}
\{ AnswerFormatHelp("matrices") \}
END_TEXT
Context()->normalStrings;
```

Матричные объекты \$A и \$B умеют отображать себя в контексте texStrings. Матричный объект \$answer умеет отображать ячейки для введения ответа через свой метод

ans\_array(5). Все ячейки имеют одинаковую ширину 5. Команда AnswerFormat-Help("matrices") отображает ссылку с подсказкой для студента.

Проверка ответа выглядит стандартно через метод стр ():

```
$showPartialCorrectAnswers = 1;
ANS($answer->cmp());
```

Это потому, что матричный объект <code>\$answer</code> имеет свой встроенный механизм проверки в методе cmp(). Настройка <code>\$showPartialCorrectAnswers = 1;</code> должна позволять студенту видеть, какие из элементов матрицы посчитаны им правильно, а какие нет. Но при отработке в <u>песочнице</u> эта опция не срабатывает.

```
Context()->texStrings;
SOLUTION(EV3(<<'END_SOLUTION'));
${PAR}PEШЕНИЕ:${PAR}
Здесь должно быть отображено решение, но его нет.
END_SOLUTION
Context()->normalStrings;
COMMENT('MathObject version.');
ENDDOCUMENT();
```

Концовка содержит заготовку для отображения решения. Но само решение не подготовлено. Команда COMMENT ('MathObject version.'); также не оказывает влияния на отображение задачи в <u>песочнице</u>.

#### 14. Задача с матрицами с одним текстовым окном ввода для ответа.

Начало задачи стандартное – загружаются макросы:

```
DOCUMENT();
loadMacros("PGstandard.pl", "MathObjects.pl", "PGcourse.pl",);
```

В процессе инициализации объектов задачи используется матричный контекст:

```
TEXT(beginproblem());
Context('Matrix');
$example1 = Matrix([[1,2,3],[4,5,6]]);
$example2 = $example1->column(1);
$example3 = $example1->row(1);
$example4 = Matrix([[1,2,3],[4,5,6]]);
```

Видим, что в матричном объекте имеются методы, позволяющие выделить из него отдельные столбцы и отдельные строки.

```
Context()->texStrings;
BEGIN_TEXT
Цель данного вопроса - показать синтаксис WeBWorK, используемый для записи
матриц, когда имеется всего одно окно ввода (что не очевидно) и когда име-
ется по одному окну ввода для каждого элемента матрицы (что очевидно).
Приведённые ниже примеры разъясняют это.
$BR
$BR
При записи матриц используются квадратные скобки для того, чтобы предста-
вить их элементы в виде списков. Матрица с одной строкой записывается как
```

```
список элементов, разделённых запятыми, и окружённый квадратными скобками.
Матрица с более чем одной строкой или одиночные столбцы изображаются как
списки из списков, каждый из которых отображает одну из строк матрицы.
Ваши ответы должны использовать квадратные скобки для каждой строки в мат-
рице и для каждого элемента в одиночном столбце. Кроме того, ещё одна пара
квадратных скобок нужна для окружения списка строк в матрице с более чем
одной строкой (например, в матрице размером \( 2 \times 3 \)) и в столбце
\( 2 \times 1 \), который имеет более одной строки. А в матрице \
( 1 \times 3 \) достаточно одной пары квадратных скобок. Ваш ответ может
содержать пробелы и переносы строк, как в следующем примере:
$PAR
$BCENTER
[ [1, 2, 3], $BR [4, 5, 6] ]
$ECENTER
$BR
ŚBR
Введите матрицу \( $example1 \) в виде строки \{ $example1->string \}
$BR
\{ ans box(3,30) \}
$BR
$BR
Введите столбец \( $example2 \) в виде \{ $example2->string \}
$BR
\{ ans box(3,30) \}
$BR
$BR
Введите строку \( $example3 \) в виде \{ $example3->string \}
$BR
\{ ans box(3,30) \}
END TEXT
Context() ->normalStrings;
```

Выписанный выше текст задачи достаточно очевиден зам по себе. В нём важно лишь заметить, что у матричного объекта есть метод ->string, позволяющий отобразить его в виде строки с квадратными скобками.

Проверка ответа выглядит стандартно, несмотря на использование матричных объектов и текстовый способ ввода ответа в одном окне на целую матрицу:

```
$showPartialCorrectAnswers = 1;
ANS( $example1->cmp() );
ANS( $example2->cmp() );
ANS( $example3->cmp() );
```

Текст задачи имеет продолжение:

```
Context()->texStrings;
BEGIN_TEXT
$BR $BR
Ввод матрицы с помощью матричной формы для ответа выглядит естественно.
$BR
Поместите по одному элементу матрицы \( $example4 \) в каждое из полей
ввода:
\{ $example4->ans_array \}
END_TEXT
Context()->normalStrings;
```

Но это не многошаговая задача. Все части текста задачи отображаются одновременно. Проверка второй части задачи и её концовка выглядят стандартно:

```
ANS( $example4->cmp() );
COMMENT('MathObject version.');
```

```
ENDDOCUMENT();
```

### 15. Матричная задача с собственным алгоритмом проверки.

В матричных задачах тоже может реализовываться алгоритм проверки, отличный от простой проверки совпадения. Здесь рассматривается <u>пример</u> такой задачи:

```
DOCUMENT();
loadMacros("PGstandard.pl","MathObjects.pl","parserMultiAnswer.pl",
"AnswerFormatHelp.pl","PGcourse.pl",);
$showPartialCorrectAnswers = 0;
```

Начало задачи, как видим, стандартное – загружаются макросы:

```
TEXT(beginproblem());
Context('Matrix');
$A = Matrix([[1,1],[0,1]]);
$B = Matrix([[1,0],[1,1]]);
$multians = MultiAnswer($A, $B)->with(
    singleResult => 1,
    checker => sub {
        my ( $correct, $student, $answerHash ) = @_;
        my @s = @{$student};
        $s0 = Matrix($s[0]);
        $s1 = Matrix($s[1]);
        return $s0 * $s1 != $s1 * $s0;
    });
```

При инициализации задачи используется матричный контекст и объект многошаговости. В объекте многошаговости содержится процедура проверки, Матрицы A и B передаются в объект multians в качестве правильных ответов. Но они не являются единственным правильным ответом, поэтому в проверке они фактически не используются. Здесь из ответов, введённых студентом @{student}, формируются два новых матричных объекта so и ss1. Ответ считается правильным, если матрицы so и ss1 не перестановочны:

```
Context()->texStrings;

BEGIN_TEXT

Приведите пример двух матриц \( A \) и \( B \) размером \( 2 \times 2 \),

таких что \( AB \ne BA \).

$BR

$BR

\( A = \)

\{ $multians->ans_array(5) \}

\ \ \ \

END_TEXT

Context()->normalStrings;
```

В приведённом выше тексте задачи видим, что объект \$multians наследует от своих матричных аргументов \$A и \$B метод ans\_array(5) и дважды применяет этот метод для того, чтобы получить от студента две матрицы \$s0 и \$s1.

Процедура проверки выглядит стандартно:

```
install_problem_grader(~~&std_problem_grader);
```

```
ANS( $multians->cmp() );
COMMENT('MathObject version.');
```

```
ENDDOCUMENT();
```

Строка относится к тому, как оценивается задача в случае, когда не все ответы в бланках ответов верные. Подробности можно найти <u>здесь</u>.

#### 16. Задача на матричные операции.

Подобно предыдущим матричным задачам, эта задача начинается стандартно:

Задача начинается с создания двух объектов типа матрица и объекта типа Рорир:

```
TEXT(beginproblem());
$A = Matrix([[non_zero_random(-5,5,1),non_zero_random(-5,5,1)],
[non_zero_random(-5,5,1),non_zero_random(-5,5,1)],]);
$B = Matrix([[non_zero_random(-5,5,1),non_zero_random(-5,5,1)],
non_zero_random(-5,5,1)],[non_zero_random(-5,5,1),
non_zero_random(-5,5,1),non_zero_random(-5,5,1)],
spopup = PopUp(['Choose', 'True', 'False'], 'False');
```

Вывод текста задачи для студентов использует матричный когтекст:

```
Context() ->texStrings;
BEGIN TEXT
Пусть
\langle [A = $A, \rangle ]
| [ B = $B. ]
Если это возможно, посчитайте следующие величины. Если же это невозможно,
введите ${BBOLD}DNE${EBOLD} в окнах ввода ответа.
$BR
$BR
\langle AB = \rangle
\{ ans box(3,30).$SPACE.AnswerFormatHelp('matrices') \}
ŚBR
$BR
\setminus (BA = \setminus)
\{ ans box(3,30).$SPACE.AnswerFormatHelp('matrices') \}
ŚBR
ŚBR
\{ $popup->menu \} Верно (True) или неверно (False), что для любых двух
матриц (A ) и (B ) оба произведения (AB ) и (BA ) всегда опре-
лелены.
END TEXT
Context() ->normalStrings;
```

Особенностью задачи является то, что для ввода матричного ответа используется простое текстовое окно ввода. Проверка ответа также имеет особенности:

```
install_problem_grader(~~&std_problem_grader);
ANS( ($A * $B)->cmp() );
ANS( Compute('DNE')->cmp() );
```

```
ANS( $popup->cmp );
COMMENT('MathObject version.');
ENDDOCUMENT();
```

Первое из матричных произведений определено и для проверки используется метод cmp() матричного объекта, который конструируется тут же путем перемножения матриц (\$A \* \$B). Второе произведение не определено. Поэтому здесь используется объект типа текстовая строка, который формируется из текста 'DNE' при помощи функции Compute. Строка install\_problem\_grader(~~&std\_problem\_grader); относится к оценке результата, а не к проверке ответа непосредственно.

## 17. Добавление слайд-шоу и роликов с YouTube в задачу.

Задачи в WebWork можно разнообразить, добавляя в них презентации из Google и видеоролики из YouTube. Рассмотрим код <u>одной из таких задач</u>:

Начало, как видим стандартное и никаких необычных макросов не загружается. Далее используется функция создания объекта модез. Ей передаются два параметра нтмL и тех. Помимо прочего, этот приём подсказывает, как вставлять тэги нтмL в задачу:

```
TEXT(beginproblem());
Context("Numeric");
$slideshow = MODES(
HTML=>
"<iframe
src='https://docs.google.com/presentation/d/1pk0FxsamBuZsVh1WGGmHGEb5AlfC6
8KUlz7zRRIYAUg/embed#slide=id.i0'
frameborder='0' width='555' height='451'></iframe>",
TeX =>
"An embedded Google slide show.");
$video = MODES(
HTML=>
'<iframe width="420" height="315"</pre>
src="https://www.youtube.com/embed/PnqUzaahAsQ"
frameborder="0" allowfullscreen></iframe>',
TeX =>
"An embedded YouTube video.");
```

Параметры нтмL и тех являются строками. Их синтаксис определяется не языком PG или Perl, а языком форматирования интернет-страниц нтмL. Для отобоажения слайд-шоу и видео применяется тэг <iframe> с параметрами. Далее слкдует код для отображения построенных объектов \$slideshow и \$video.

```
Context()->texStrings;
BEGIN_TEXT
${BCENTER}
$slideshow
$BR
Слайды с Google встроены при помощи тэга iframe.
$BR
$BR
$BR
$video
```

```
$BR
Видео с YouTube, мультфильм "Буревестник", встроен при помощи тэга iframe.
$BR
Eсли видео не сработало - кликните по ссылке
\{ htmlLink("https://www.youtube.com/embed/PnqUzaahAsQ",
"и перейдите непосредственно на YouTube.") \}
${ECENTER}
END_TEXT
Context()->normalStrings;
```

Как видим, отображение слайдов презентации и видео происходит путем упоминания имён соответствующих объектов в тексте задачи. Важно отметить, пример встраивания ссылки htmlLink().

\$showPartialCorrectAnswers = 1;

Context()->texStrings; SOLUTION(EV3(<<'END\_SOLUTION')); \${PAR}SOLUTION:\${PAR} Здесь должно быть решение. END\_SOLUTION Context()->normalStrings;

```
COMMENT('MathObject version.');
```

ENDDOCUMENT();

Концовка стандартная. Она содержит заготовку для решения, хотя в данном примере решение не нужно, ибо текст задачи лишь демонстрирует возможности WebWork.

#### 18. Использование аплетов Flash анимации.

Это задача на построение графика возрастающей функции при <u>помощи аплета Flash</u> анимации. Задача имеет подробный заголовок. В заголовке имеется указание на то, что составитель задачи Barbara Margolius получала финансовую поддержку Национального Научного Фонда (NSF) по гранту с номером 0941388:

```
## DESCRIPTION
## understanding derivatives graphically
## ENDDESCRIPTION
## KEYWORDS('derivatives', 'graph','Flash applets','NSF-0941388')
## DBsubject('Calculus')
## DBchapter('Limits and Derivatives')
## DBsection('Derivatives')
## Date('6/12/2012')
## Author(Barbara Margolius')
## Institution('Cleveland State University')
## TitleText1('')
## EditionText1('2012')
## AuthorText1('')
## Section1('')
## Problem1('')
```

Сама задача начинается с загрузки соответствующих макросов:

```
DOCUMENT();
loadMacros("PGanswermacros.pl", "PGstandard.pl", "AppletObjects.pl",
```

```
"MathObjects.pl",);
```

Далее следует блок инициализации переменных

```
TEXT(beginproblem());
$showPartialCorrectAnswers = 1;
Context("Numeric");
$ans =Compute("1");
$pos = 2;
$inc = 1;
$cup = 2;
$boardMessage = "Sketch a function with a positive derivative.";
$showMM = 'false'; # don't display x and y ranges
```

Следующий шаг – поиск аплета по имени и создание объекта типа аплет:

```
$appletName = "graphSketch";
$applet = FlashApplet(
    codebase => findAppletCodebase("$appletName.swf"),
    appletName => $appletName,
    appletId => $appletName,
    setStateAlias => 'setXML',
    getStateAlias => 'getXML',
    setConfigAlias => 'getConfig',
    getConfigAlias => 'getConfig',
    maxInitializationAttempts => 5,
    answerBoxAlias => 'answerBox',
    height => '550',
    width => '550',
    width => '550',
    bgcolor => '#ededed',
    debugMode => 0,
    submitActionScript =>
    qq{getQE("answerBox").value=getApplet("$appletName").getAnswer()},);
```

Далее следует блок инициализации данных аплета. Если \$pos=0, то аплет требует отрицательных значений функции, если \$pos=1, то аплет требует положительных значений функции. В нашем случае выше было выбрано \$pos=2. Это значит, что аплет не реагирует на знак функции.

Если \$inc=0, то аплет требует убывающей функции, если \$inc=1, то аплет требует возрастающей функции. Если \$inc=2, то аплет не реагирует на характер роста функции. В нашем случае выше было выбрано \$inc=0.

Если \$cup=0, то аплет требует вогнутой вниз функции, если \$cup=1, то аплет требует вогнутой вввкпх функции. Если \$cup=2, то аплет не реагирует на характер вогнутости функции. В нашем случае выше было выбрано \$inc=1.

От студента также может требоваться чтобы графие функции проходил через одну или две заданные точки. Запись <pts><pt xval='1' yval='2' showIt='true'/></pts> будет означать, что отобразится точка с координатами (1,2), и надо будет провести график через неё.

Параметр \$boardMessage содержит текстовое сообщение, отображаемое аплетом. Параметр \$showMM отображает диапазон изменения х и у в аплете.

```
$applet->configuration(qq{<xml><pos>$pos</pos><inc>$inc</inc>
<cup>$cup</cup><boardMessage>$boardMessage</boardMessage>
<showMM>$showMM</showMM><bland>true</bland></xml>});
```

```
$applet->initialState(qq{<xml><pos>$pos</pos><inc>$inc</inc>
<cup>$cup>$cup</cup><boardMessage>$boardMessage</boardMessage>
<showMM>$showMM</showMM><bland>true</bland></xml>});
TEXT(MODES(TeX=>'object code', HTML=>$applet->insertAll(
    debug=>0,includeAnswerBox=>1,
    # reinitialize_button=>$permissionLevel>=10,
)));
```

Возможность отображения кнопки переинициализации отключена. Эта орция закомментарена при помощи значка решётки.

```
TEXT (MODES (TeX=>"", HTML=><<'END_TEXT'));
<script>
if (navigator.appVersion.indexOf("MSIE") > 0) {
document.write("<div width='3in' align='center'
style='background:yellow'>По видимому Вы используете
Internet Explorer.<br/> Рекомендуется перейти на другой браузер при про-
смотре этой страницы.</div>");}
</script>
END TEXT
```

Приведённый выше код вводит в отображаемую на экране студента страницу скрипт на языке, который проверяет, не используется ли браузер Internet Explorer, и предупреждает, если он используется.

```
BEGIN_TEXT
$BR $boardMessage
$BR Haжмите 'score', чтобы проверить вашу работу. Если она успешна
(SUCCESS), нажмите кнопку 'submit answers'.
$BR Если ваш график близок к правильному, то есть не очень большая его
часть выделена красным, кнопка 'SMOOTH' может поправить его.
END_TEXT
Context()->normalStrings;
```

Зачётная проверка ответа идёт через функцию NAMED\_ANS(). В ранее рассмотренных примерах использовалась функция ANS(). Дело в том, что ответ здесь формируется через аплет, а не через окно ввода ответа.

```
NAMED_ANS('answerBox'=>$ans->cmp());
ENDDOCUMENT();
```

Концовка задачи по команде ENDDOCUMENT(); стандартна. Отметим, что программирования самого аплета мы не касались. Это отдельное искусство, которое описано здесь.

### 19. Всплывающие подсказки Knowl.

```
Иногда бывает нужно дать студенту дополнительную информацию и при этом не за-
громождать текст задачи. Для этой цели служат подсказки <u>Knowl</u>. Рассмотрим пример
DOCUMENT();
loadMacros("PGstandard.pl", "MathObjects.pl",);
```

Никаких специальных макросов для подсказок Knowl не требуется. Поэтому начало стандартное. Переходим к тексту задачи. Первый тип подсказок содержит просто текст.

```
TEXT(beginproblem());
```

```
Context()->texStrings;
BEGIN_TEXT
$BR
Это подсказка, использующая технологию knowl:
\{ knowlLink("кликни меня",
value=>'Это внутренность подсказки. '.
'Если кликнуть подсказку ещё раз, она закроется') \}
```

Второй тип подсказок содержит Интернет ссылку.

```
$BR
Это другая подсказка, использующая технологию knowl, она загружает внешний
файл:
  \{ knowlLink("кликни меня",
   url=>'http://freetextbooks.narod.ru/rsharipov/r16.htm') \}
```

Третий тип подсказок содержит текст со встроенной в него математикой

```
$BR
Это подсказка, содержащая математический текст:
\{ knowlLink("кликни меня",
value=>escapeSolutionHTML(EV3P("Внимание, это функция синус".
"\\(\sin(x)\\)")), base64=>1) \}
END_TEXT
Context()->normalStrings;
```

 ${\tt ENDDOCUMENT}$  ( ) ;

## 20. Всплывающие подсказки HINT и подсказки к ответу AnswertHints.

Подсказки HINT отличаются от подсказок Knowl тем, что они становятся доступными после нескольких неудачных попыток дать правильный ответ. Разберём пример.

```
DOCUMENT();
loadMacros("PGstandard.pl","MathObjects.pl","answerHints.pl",);
```

Начало стандартное, но загружен макрос answerHints.pl. Текст этого макроса можно посмотреть <u>здесь</u>. Но это нужно лишь для технических специалистов.

Далее идёт инициализация переменных. Она стандартная. Но заметим, в контексте уточнён тип переменных Real.

```
TEXT(beginproblem());
Context("Numeric");
Context()->variables->are(t=>"Real",u=>"Real");
$f = Formula("2 t");
$answer = Formula("6 u");
```

После инициализации переменных идёт отображение текста задачи.

```
Context()->texStrings;
BEGIN_TEXT
If \( f(t) = $f \), then \( f(3u) \) = \{ ans_rule(10) \}
$BR
$BR
\{
knowlLink("Кликните, чтобы увидеть подсказку",
value=>'Подставьте 3u везде, где вы видите t в формуле для f.')
```

```
\}
END TEXT
```

Здесь можно видеть подсказку knowl, с которой мы уже познакомились выше. Подсказка нимт формируется ниже.

```
$showHint = -1;
BEGIN_TEXT
$PAR
ECJN y Bac He получиться дать правильный ответ с $showHint попыток, Bы по-
лучите подсказку.
END_TEXT
HINT(EV3(<<'END_HINT'));
Повторяю, подставьте \( 3u \) везде, где вы видите \( t \) в формуле для \
( f(t) = $f \).
END_HINT
Context()->normalStrings;
```

Важное значение имеет переменная \$showHint. Её значение указывает, после скольких попыток будет показана подсказка. В данном примере это значение равно -1. Дело в том, что пример предназначен для отработки в песочнице <u>on-line PG labs</u>. В этом случае подсчёт попыток не работает в силу настроек этой песочницы.

```
$showPartialCorrectAnswers = 1;
ANS($answer->cmp()->withPostFilter(AnswerHints(
Formula("6 t") => "А правильную ли переменную Вы используете?",
Formula("6 u") => "Это правильно. Отличная работа!",
)));
ENDDOCUMENT();
```

Подсказка AnswertHints программируется в области проверки ответов. Это видно в приведённом выше фрагменте программы.

Заметим, что в рассмотренном выше примере подсказка німт отображает заголовок Hint на английском языке. Это можно переделать, если модифицировать подпрограмму німт\_неаding, как показано ниже.

```
sub HINT_HEADING { MODES(
TeX => "\\par {\\bf Подсказка:}",
Latex2HTML => "\\par {\\bf Подсказка:}",
HTML => "<P><B>Подсказка:</B>"); };
```

### 21. Подсказки PANIC, снижающие оценку.

В некоторых случаях уровень подсказки может быть очень высок и составитель задачи может предусмотреть определённый штраф за использование такой подсказки. Разберём пример, полученный из предыдущего примера добавлением подсказок PANIC.

```
DOCUMENT();
loadMacros("PGstandard.pl", "MathObjects.pl", "answerHints.pl",
                      "problemPanic.pl");
TEXT(beginproblem());
Context("Numeric");
Context()->variables->are(t=>"Real",u=>"Real");
```

\$f = Formula("2 t");
\$answer = Formula("6 u");

Начало, как видим, такое же, как в предыдущем примере. Но добавлена загрузка одного макроса problemPanic.pl.

```
Context()->texStrings;
BEGIN_TEXT
If \( f(t) = $f \), then \( f(3u) \) = \{ ans_rule(10) \}
$BR
$BR
\{
knowlLink("Кликните, чтобы увидеть подсказку Knowl",
value=>'Подставьте 3u везде, где вы видите t в формуле
для f.')
\}
$BR
END TEXT
```

Эта часть кода выводит на экран студента текст задача и подсказку knowl. Дальнейший вывод на экран студента зависит от значения переменной *spanicked*.

```
if ($panicked == 0) {
BEGIN_TEXT
Если Вам нужна более подробная подсказка, нажмите
кнопку
END_TEXT
}
```

Значение переменной *spanicked* первоначально равно нулю. Оно увеличивается на единицу после нажатия на кнопку Panic::Button(). Сама эта кнопка отображается на экране следующим кодом.

```
BEGIN_TEXT
\{Panic::Button(label => "Запросить подсказку", penalty => 0.25)\}
END TEXT
```

Отображение на экране кнопки Panic::Button() не меняет величину переменной \$panicked. Поэтому следующий текст тоже выводится на экран студента в первоначальном тексте задачи.

```
if ($panicked == 0) {
BEGIN_TEXT
, но знайте, что при этом вы потеряете 25% баллов за эту задачу.
$BR
END_TEXT
}
```

Текст подсказки PANIC отображается только в том случае, если кнопка Panic::Button() нажата и значение переменной \$panicked стало равным 1.

```
if ($panicked > 0) {
BEGIN_TEXT
Подсказка за 25%:$BR Если в \(2 t\) вместо \(t\) подскавить \(3 u\), то
сколько это будет, а?
$BR$BR
END_TEXT
}
```

Этот текст может содержать вставки математических формул в формате TeX. Нажатие кнопки Panic::Button() обрабатывается через обращение к серверу. При этом отображение текста задачи студенту изменяется в соответствии с изменившимся значением переменной \$panicked.

```
if ($panicked == 1) {
BEGIN_TEXT
Если Вам нужна ещё более подробная подсказка, нажмите кнопку
END_TEXT
}
```

Приведённый выше текст отображается внутри первой подсказки и готовит отображение второй кнопки Panic::Button().

```
if ($panicked > 0) {
BEGIN_TEXT
\{Panic::Button(label => "Запросить вторую подсказку", penalty => 0.50)\}
END_TEXT
}
```

Далее следует комментарий к отображённой кнопке.

```
if ($panicked == 1) {
BEGIN_TEXT
, но знайте, что при этом вы потеряете в сумме 25% + 25% = 50%
баллов за эту задачу.
$BR
END_TEXT
}
```

Текст второй подсказки PANIC отображается только в том случае, если нажата вторая кнопка Panic::Button() и значение переменной \$panicked стало равным 2. При желании в текст этой подсказки можно добавить отображение третьей кнопки Panic::Button(). Число вложенности подсказок с кнопками ничем не ограничивается.

```
if ($panicked > 1) {
BEGIN_TEXT
Подсказка за 50%:$BR Если в \(2 t\) вместо \(t\) подскавить \(3 u\), то
это будет
\(6 t\) или \(6 u\)? Догадайтесь, какой из ответов правильный.
END_TEXT
}
Context()->normalStrings;
```

Концовка задачи похожа на концовку предыдущей задачи.

```
$showPartialCorrectAnswers = 1;
Panic::GradeWithPenalty();
ANS($answer->cmp()->withPostFilter(AnswerHints(
Formula("6 t") => "А правильную ли переменную Вы используете?",
Formula("6 u") => "Это правильно. Отличная работа!",
)));
ENDDOCUMENT();
```

Важным отличием является команда Panic::GradeWithPenalty(). Она включает механизм понижения оценки за задачу при использовании подсказок типа PANIC.

## 22. Использование системы символьных вычислений SAGE при помощи интерфейса AskSage.

WebWork обладает определённым функционалом для символьных вычислений. Например, выше в разделе 7 мы видели способность объектов типа Formula к дифференцированию при помощи метода =D(). Но все равно, этот функционал значительно слабее возможностей специализированных пакетов типа Waterloo Maple и Wolfram Matematika. Указанные пакеты являются коммерческими. Но имеется бесплатный пакет символьных вычислений SAGE (см. <u>http://www.sagemath.org/</u> и <u>http://www.sagemath.org/ru/</u>). WebWork имеет доступ к on-line версии пакета SAGE через процедуру AskSage(). Для использования возможностей важно уметь передавать данные из WebWork в SAGE и обратно. Рассмотрим пример реализующий эти действия.

```
DOCUMENT();
loadMacros("PGstandard.pl","MathObjects.pl",);
```

Начало стандартное. Оно даже не содержит каких-то специальных макросов. Функция AskSage() доступна в одном из стандартных макросов.

```
TEXT(beginproblem());
$WebWorkVariable=7;
```

В этом фрагменте кода определяется переменная *SWebWorkVariable*, которой присваивается числовое значение 7.

```
$SageCode=<<END_SAGE;
SageVariable = $WebWorkVariable
WEBWORK['variable'] = SageVariable
END SAGE
```

В этом фрагменте кода определяется строковая переменная \$sageCode. Она содержит две строки текста, заключенные между объявлением метки <<END\_SAGE; и самой меткой END\_SAGE. Эта строковая переменная представляет собой код, написанный на языке SAGE. При отображении в этой строке переменная \$WebWorkVariable заменяется её числовым значением 7. Далее следует код

```
BEGIN_TEXT
Это код, который будет исполняться в SAGE:
$BR
$SageCode
$BR
$BR
END_TEXT
```

Этот легко понимаемый код отображает строковую переменную \$SageCode и позволяет в явной форме увидеть код, который будет исполняться в SAGE.

```
SageVariable = 7 WEBWORK['variable'] = SageVariable
```

Даже не зная языка SAGE, легко понять этот код. Переменной SageVariable присваивается значение 7, переданное из переменной SWebWorkVariable при её отображении в строке SSageCode. Затем в специальную hash-таблицу с именем webwork подставляется значение 7, совпадающее со значением переменной SageVariable. Наsh-тадлицы – это массивы, индексированные не числами, а ключами. В данном случае ключом служит текстовая строка 'variable'. Следующий фрагмент кода самый важный.

Здесь вызывается процедура AskSage. Её первый аргумент — это строка с кодом на языке sAGE. Второй аргумент — это hash-таблица с опциями. Функция создаёт объект \$SageReturn. Это уже объект в WebWork. Он имеет поле с именем webwork, который указывает на другой объект, у которого имеется поле variable. В этом поле и передаётся значение 7, выработанное в коде SAGE. Фрагмент программы

```
if ( sageReturnedFail($SageReturn) ) {
  $SageReturn->{webwork}->{variable}= "u";
}
```

отрабатывает особый случай, когда в коде SAGE произошла ошибка. Он заменяет возвращаемое значение 7 на строку "u", что может использоваться далее как сигнал об ошибке. Если же ошибки не было, срабатывает оставшийся фрагмент программы

```
$webwork_objects = $SageReturn->{webwork};
$R = Real($webwork_objects->{variable});
BEGIN_TEXT
Значение, полученное из SAGE, равно $R
END_TEXT
ENDDOCUMENT();
```

Он превращает число 7, полученное из SAGE в объект WebWork типа Real и печатает в тексте задачи.

### 23. Пример задачи, в которой ответом является уравнение.

Начало <u>этой задачи</u> стандартное. Загружаются необходимые макросы. Среди прочих загружается макрос parserAssignment.pl. Он нужен для того, чтобы использовать знак равенства в формулах, превращая их в уравнения.

```
DOCUMENT();
loadMacros(
"PGstandard.pl",
"MathObjects.pl",
"AnswerFormatHelp.pl",
"answerHints.pl",
"parserAssignment.pl",
);
```

Далее выбирается числовой контекст, в котором добавляется одна переменная у:

```
TEXT(beginproblem());
Context("Numeric")->variables->add(y=>"Real");
parser::Assignment->Allow;
```

Добавление переменной в контекст мы уже встречали выше (см. раздел 8). Новой является команда parser::Assignment->Allow;. Она позволяет использовать знак равенства в формулах.

```
a = random(2, 5, 1);
```

```
$aa = $a**2;
$a2 = 2 * $a;
$f = Compute("sqrt(x)");
$answer = Compute("y = $a + (1/$a2) * (x-$aa)");
```

В этом блоке команд инициализируются переменные. Среди них переменная \$answer, с которой будет производиться сравнение ответа, который введёт студент. Важно отметить, что ей присваивается формула, содержащая знак равенства, который превращает её в уравнение.

Context()->texStrings; BEGIN\_TEXT Импользуя тейлоровское разложение, найдите линейное приближение для функции \( f(x) = \$f \) в окрестности точки \( x = \$aa \). Ваш ответ должен быть записан как равенство в переменных \( x \) и \( y \). \$BR \$BR \$BR \{ ans\_rule(20) \} \{ AnswerFormatHelp("equations") \} END\_TEXT Context()->normalStrings;

Это текст задачи, отображаемый в браузере у студента. К окну для ввода ответа прилагается подсказка, которая отображается в виде гиперссылки. Эта гиперссылка отображает подсказку по теме "equations", что значит уравнения. Выше мы уже встречали такую подсказку по теме "matrices". Ниже приведён список некоторых возможных тем в таких подсказках.

```
AnswerFormatHelp("syntax")
AnswerFormatHelp("matrices")
AnswerFormatHelp("numbers")
AnswerFormatHelp("equations")
AnswerFormatHelp("inequalities")
```

Вновь возвращаемся к коду программы.

```
$showPartialCorrectAnswers = 1;
ANS( $answer->cmp()
->withPostFilter(AnswerHints(
  [Formula("1/$a2"),Formula("y=1/$a2")] =>
  ["Ваш ответ должен быть уравнением негоризонтальной прямой линии.",
  replaceMessage=>1],
)));
ENDDOCUMENT();
```

Проверка ответа также снабжена подсказками. В разделе 20 выше мы уже видели такие подсказки. В данном случае имеется дополнительная опция replaceMessage=>1. Но при прогонке в песочнице <u>on-line PG labs</u> влияние этого параметра выявить не удаётся.

## 24. Задача с развёрнутым текстовым ответом, которая оценивается вручную.

Начало задачи стандартное. Но помимо стандартных макросов, здесь загружаются ма-

Кросы parserPopUp.pl И PGessaymacros.pl.

Следующий затем код демонстрирует загрузку особого средства для оценки ответов:

```
TEXT(beginproblem());
$showPartialCorrectAnswers = 0;
install problem grader(~~&std problem grader);
```

Следующий затем код демонстрирует загрузку особого средства для оценки ответов: Дальнейший код работает в числовом контексте

```
Context("Numeric");
$popup = PopUp(["Choose","True","False" ],"False");
```

Дальнейший код работает в числовом контексте. Инструмент PopUp() мы уже видели в разделе 12. Он даёт выбор из нескольких вариантов в окне выбора.

```
$a = random(2,5,1);
$f1 = Compute("ln(x (x-$a))");
$f2 = Compute("ln(x) + ln(x-$a)");
```

Этот код генерирует одно случайное число и два объекта типа формула, в котором это число используется.

```
Context() ->texStrings;
BEGIN TEXT
Ответьте на вопрос верно или неверно сформулированное ниже утверждение и
обоснуйте Ваш ответ. Ваш развёрнутый ответ будет оцениваться преподава-
телем вручную.
$BR
$BR
\{ \text{popup->menu}() \}
Верно или неверно, что для всех вещественных чисел \( x \), выполнено ра-
венстиво \setminus ( $f1 = $f2 \setminus).
$BR
$BR
Объясните ваш выбор словами в ячейке для развёрнутого ответа.
$BR
\{ essay_box(8,60) \}
END TEXT
Context() ->normalStrings;
```

Этот код отображает текст задачи. Здесь мы видим отображение инструмента выбора PopUp() и отображение ячейки для развёрнутого ответа essay\_box(8,60). Заметим, что такая ячейка отличается от ячейки для текстового ответа ans\_box(3,30), которую мы видели в разделе 14 выше.

```
ANS($popup->cmp());
ANS(essay_cmp());
ENDDOCUMENT();
```

Проверка ответа состоит из двух частей. Первая часть стандартна. Вторая часть использует функцию essay\_cmp(), которая не связана ни с одним из объектов. Это наследие старых времен, когда все ответы проверялись необъектными процедурами. Еще одна особенность – это наличие на экране кнопки с текстом "Show Problem Sourse". Эта кнопка отображается нестандартным средством проверки, которое загрузилось выше при помощи команды install\_problem\_grader(~~&std\_problem\_grader);.

## 25. Задача, в которой строится график функции с закрашенной областью под ним.

Начало <u>этой задачи</u> тоже стандартное. Использование макроса мы уже видели в разделе 9. Здесь мы рассмотрим ещё один пример использования этого макроса.

Далее следует код, активирующий опцию обновления загруженных изображений:

```
TEXT(beginproblem());
$refreshCachedImages = 1;
```

В инициализационной части задачи выбирается одно случайное число и одна функция. Ответом является число, которое получается в результате вычислений:

```
Context("Numeric");
$a = random(0,3,1);
$f = Formula("sqrt(x)+$a");
$answer = Compute("(2/3) * (4^(3/2) - 1) + 3*$a");
```

Создание основы для графика, задание диапазонов, осей, координатной сетки:

\$gr = init graph(-5, -5, 5, 5, grid=>[10, 10], axes=>[0, 0], pixels=>[300, 300]);

Создание меток на графике

```
$gr->lb('reset');
foreach my $j (1..4) {
   $gr->lb( new Label(-4.7, $j, $j,'black','center','middle'));
   $gr->lb( new Label(-4.7, -$j,-$j,'black','center','middle'));
   $gr->lb( new Label( $j,-4.7, $j,'black','center','middle'));
   $gr->lb( new Label( -$j,-4.7,-$j,'black','center','middle'));
   $gr->lb( new Label(4.7,0.2,'x','black','center','middle'));
   $gr->lb( new Label(4.7,0.2,'x','black','center','middle'));
   $gr->lb( new Label(0.2,4.7,'y','black','center','middle'));
```

Заметим, что сами метки являются объектами. Далее определяется палитра цветов. Цвета тоже являются объектами:

```
$gr->new_color("lightblue", 214,230,244);
$gr->new_color("darkblue", 100,100,255);
$gr->new_color("lightgreen",156,215,151);
$gr->new_color("darkgreen", 0, 86, 34);
$gr->new_color("lightred", 245,234,229);
$gr->new_color("darkred", 159, 64, 16);
```

Названия цветов присваиваются переменным

```
$light = "lightblue";
$dark = "darkblue";
```

Названия цветов присваиваются переменным . Далее к графику добавляется функция:

add functions(\$gr,"\$f for x in <0,5> using color:\$dark and weight:2");

Отметим, что в разделе 9 использовалась функция plot\_functions. Её синтаксис идентичен синтаксису функции add\_functions здесь. В дополнение к графику функции задаются три отрезка прямых линий, образующих ломаную линию.

```
$gr->moveTo(1,$a+1);
$gr->lineTo(1,0,$dark,2);
$gr->lineTo(4,0,$dark,2);
$gr->lineTo(4,$a+2,$dark,2);
```

Функция закраски области под графиком функции заложена в объекте типа график:

```
$gr->fillRegion([1.1,0.1,$light]);
```

В отображаемом тексте задачи видим текстовую строку, в которую вписана ячейка для ввода числового значения и подсказка к этой ячейке.

```
Context() ->texStrings;
BEGIN TEXT
\ {
ColumnTable(
"Используя график, найдите площадь закрашенной области под графиком функ-
ции \setminus (f(x) = $f \setminus).
$BR
$BR
Площадь = ".
ans rule(20).$SPACE.
AnswerFormatHelp("numbers"),
image( insertGraph($gr),height=>300,width=>300,tex size=>800 ).
$BR.$BCENTER.
$BR.
"График функции \langle y = f(x) \rangle".
SECENTER
indent => 0, separation => 30, valign => "TOP"
)
\setminus \}
END TEXT
Context() ->normalStrings;
```

Под ней текстовая строка, в которую встроен сам график в виде картинки и подпись под графиком. Эти две текстовые строки встроены в объект типа таблица.

```
$showPartialCorrectAnswers = 1;
ANS( $answer->cmp() );
ENDDOCUMENT();
```

Проверка задачи состоит в проверке совпадения одного числового значения.

#### 26. Задача, в которой строится таблица значений функции.

Начало этой задачи стандартное. Никаких незнакомых макросов в этой задаче нет.

```
DOCUMENT();
loadMacros("PGstandard.pl", "MathObjects.pl", "AnswerFormatHelp.pl",);
```

Инициализационная часть задачи немного необычна, хотя достаточно понятна.

```
TEXT(beginproblem());
Context("Numeric");
$f = Formula("3^(-x)");
@answer = ();
foreach my $i (0..2) {
   $answer[$i] = $f->eval(x=>$i);
}
```

В ней создаётся пустой массив из ответов. Затем он в цикле заполняется значениями, полученными подстановкой переменной цикла в аргумент функции \$f.

Текст, отображаемый на экране студента тоже довольно стандартный, если не считать таблицы, которая создается специальными командами begintable(5) и endtable():

```
Context() ->texStrings;
BEGIN TEXT
Дана \overline{\Phi}ункция \ ( f(x) = $f \). Заполните числами таблицу значений этой
функции.
\{ AnswerFormatHelp("numbers") \}
$PAR
$BCENTER
\ {
begintable(5) .
row( "\(x = \)", "0", "1", "2").
row( "\(f(x) = \)", ans rule(5), ans_rule(5), ans_rule(5) ) .
endtable();
\setminus
$ECENTER
END TEXT
Context() ->normalStrings;
```

Эти команды записаны в строковом контексте TeX. Это означает, что они генерируют текст, содержащий тэги TeXa.

```
$showPartialCorrectAnswers = 1;
foreach my $i (0..2) {
   ANS( $answer[$i]->cmp() );
}
ENDDOCUMENT();
```

Концовка задачи примечательна тем, что проверка ответа в ней тоже заключена внутрь оператора цикла.

## 27. Задача с ответами, которые могут вводиться в произвольном порядке.

Начало <u>этой задачи</u> стандартное. Но в нём имеется загрузка нового для нас макроса unorderedAnswer.pl.

В инициализационной части используется числовой контекст и к нему добавляются две вещественные переменные у и z.

```
TEXT(beginproblem());
Context("Numeric")->variables->add(y=>"Real",z=>"Real");
$a = random(2,9,1);
$answer1 = Compute("x^$a");
$answer2 = Compute("y^$a");
$answer3 = Compute("z^$a");
```

Далее идёт отображаемый текст задачи.

```
Context()->texStrings;
BEGIN_TEXT
3anumute cnegyomee выражение, packpub cko6ku. 3anumute Bam otbet в макси-
мально упрощённом виде, предполагая, что все переменные положительны.
$BR
$BR
\( (xyz)^{$a} = \)
\{ ans_rule(5) \}
\( \cdot \)
\{ ans_rule(5) \}
\( \cdot \)
\{ ans_rule(5) \}
\{ AnswerFormatHelp("formulas") \}
END_TEXT
Context()->normalStrings;
```

Ничего необычного в этой части задачи не наблюдается.

```
$showPartialCorrectAnswers = 1;
UNORDERED_ANS(
$answer1->cmp(),
$answer2->cmp(),
$answer3->cmp(),
);
ENDDOCUMENT();
```

А вот в концовке видим проверку задачи при помощи функции UNORDERED\_ANS (), которая позволяет вводить ответы в произвольном порядке. Нечто подобное было реализовано в разделе 11, но гораздо более сложным способом.

# 28. Задача, иллюстрирующая понятие обратной функции при помощи Flash-аплета.

Начало этой задачи тоже стандартное. Такие начала мы уже видели.

```
DOCUMENT();
loadMacros("PGstandard.pl", "AppletObjects.pl", "MathObjects.pl");
После неё идёт инициализационная часть.
```

```
@funcArray = (
   "1/4*x^3-1",
   "x+cos(x)",
   "1/4*x^3-2*x",
   "4*atan(x)",
   "x*atan(x)",
   "1/2*x^(2)",
   "x-(x/2)^3"
```

```
);
QdispArray = (
  "\frac{1}{4} x^3 - 1",
  "x+\cos(x)",
  "\frac{1}{4} x^3 - 2 x",
  "4 \tan^{-1}(x)",
 "x \tan^{-1}(x)",
 "\frac{1}{2}x^{2}",
 "x-(\int frac{1}{2}x)^3"
);
\$rand = random(0, 6, 1);
$func = @funcArray[$rand];
$f = Formula($func);
yval = random(1, 3, 1);
$ans1 = $f->substitute(x=>$yval);
fder = f->D();
$ans2 = 1/($fder->substitute(x=>$yval));
```

В инициализационной части создаётся массив из шести функций, из которого делается случайный выбор одной функции. Для этой функции выбирается случайное значение аргумента, для которого вычисляются значение функции и значение её производной.

```
$appletName = "InverseGraph";
  $applet = FlashApplet(
     codebase
      => findAppletCodebase("$appletName.swf"),
     appletName => $appletName,
    setStateAlias => 'setXML',
getStateAlias => 'getXML',
setConfigAlias => 'setConfig',
                           => '400',
    height
                           => '350',
    width
                           => '#e8e8e8',
    bgcolor
    debugMode
                           => 0,
     submitActionScript => ",
);
```

Эти часть кода находит аплет по имени InverseGraph и настраивает его параметры.

```
$applet->configuration(qq{
    <XML><Vars func = '$func'/></XML>});
$applet->initialState(qq{
    <XML><Vars func = '$func'/></XML>});
```

Эта часть кода тоже относится к конфигурации аплета. А дальше уже отображаемый текст задачи.

```
Context()->texStrings;
TEXT(beginproblem());
BEGIN_TEXT
$PAR
\{ $applet->insertAll(debug=>0,
includeAnswerBox=>0,
reinitialize_button=>0,) \}
$PAR
```

```
Пусть \(g(x)\) - обратная функция для функции
\(f(x)=$dispArray[$rand]\). Вычислите \(g($yval)\), не вычисляя формулы
для for g(x), и затем посчитайте \(g'($yval)\).
$PAR \(g($yval)\) = \{ans_rule()\}
$PAR \(g'($yval)\) = \{ans_rule()\}
END_TEXT
```

Проверочная часть задачи абсолютно стандартна. Но она написана в старом стиле без использования объектного программирования.

```
ANS(num_cmp($ans1));
ANS(num_cmp($ans2));
```

Вся сложность картинки и её динамика заключена в аплете. Исходный код аплета в задаче не доступен.